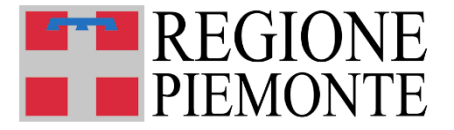

Direzione Istruzione, Formazione e Lavoro Settore Politiche dell'Istruzione, Programmazione e Monitoraggio Strutture Scolastiche

#### Sistema Informativo Regionale Servizi 06

# RILEVAZIONE FREQUENTANTI E RILEVAZIONE DELLE AZIONI 2025

Istruzioni operative per l'utente Comunale

Aggiornato il 24 aprile 2025

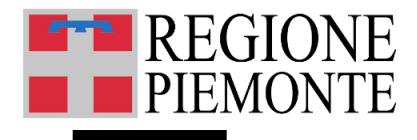

Seguono alcune brevi istruzioni operative che supportano l'utente Comunale nella compilazione della Rilevazione Frequentanti (modulo Servizi 03) e della Rilevazione Azioni (modulo Interventi).

Si tratta di alcune indicazioni sintetiche di utilizzo del <u>Sistema Informativo Regionale Servizi</u> <u>Educativi 0-6</u>.

Per qualsiasi esigenza di approfondimento si rimanda al <u>Manuale Utente per la compilazione</u> e alle <u>FAQ</u>.

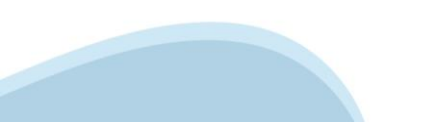

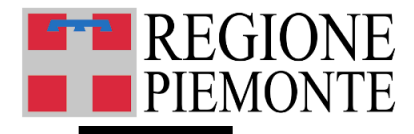

# Accesso al servizio

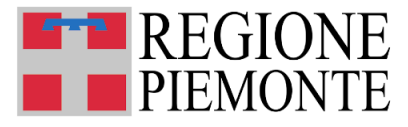

#### Accesso

L'utente potrà accedere al Sistema Informativo Regionale Servizi 06 mediante il pulsante «Accesso al sistema di Gestione dei Servizi 06», al link <u>https://servizi.regione.piemonte.it/catalogo/sistema-informativo-regionale-servizi-educativi-0-6</u>

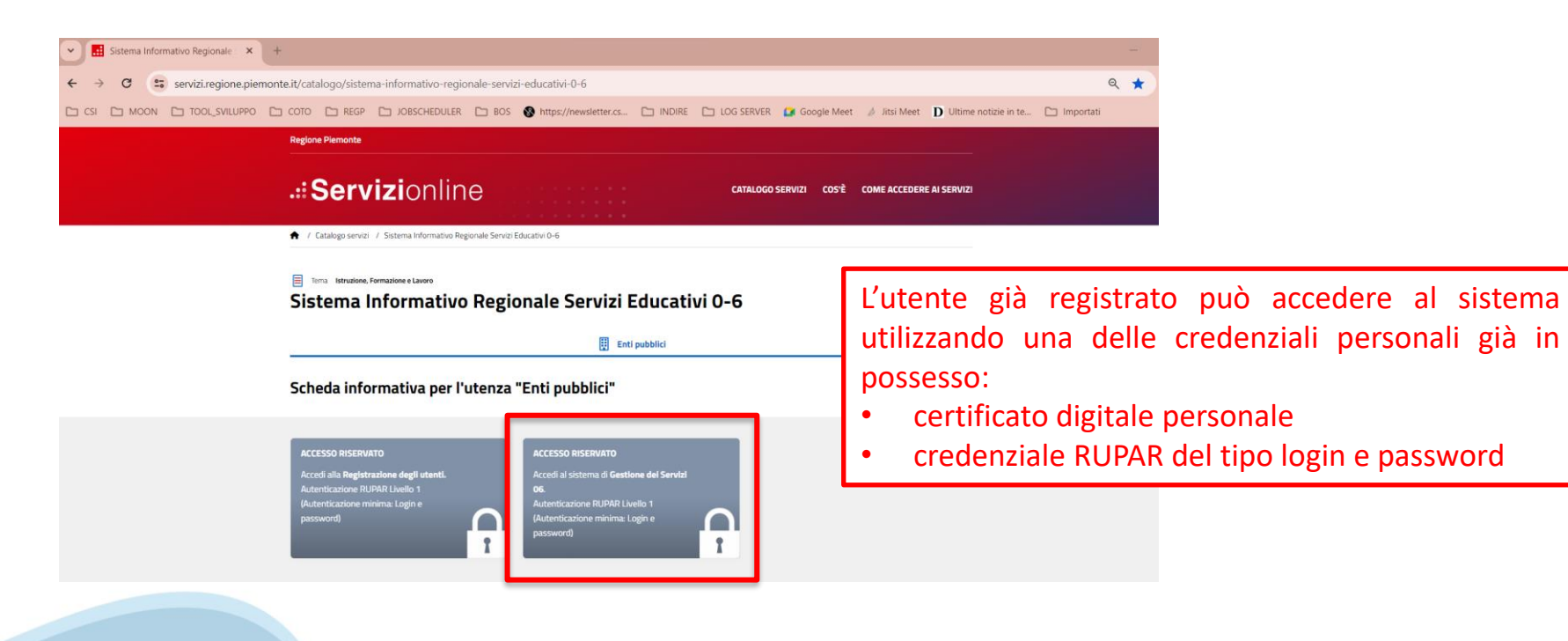

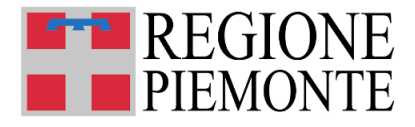

Accesso

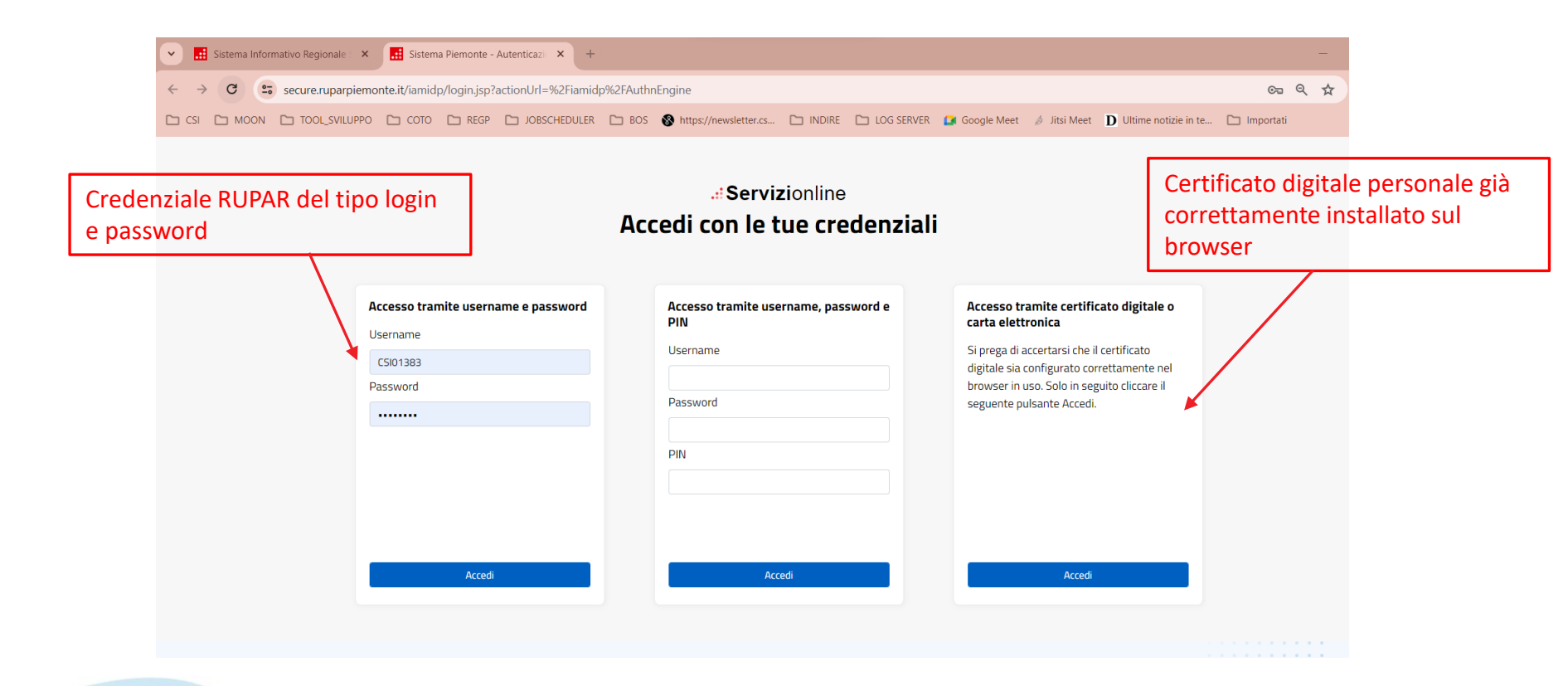

Sistema Informativo Regionale Servizi 06

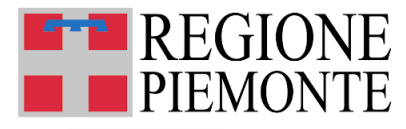

## Sistema Informativo Regionale Servizi 06 – Accesso

Dopo aver eseguito l'accesso, l'utente comunale come prima cosa dovrà dichiarare di aver visione dell'informativa sulla privacy e di averla condivisa con il RUP: apporre il flag e selezionare PROSEGUI.

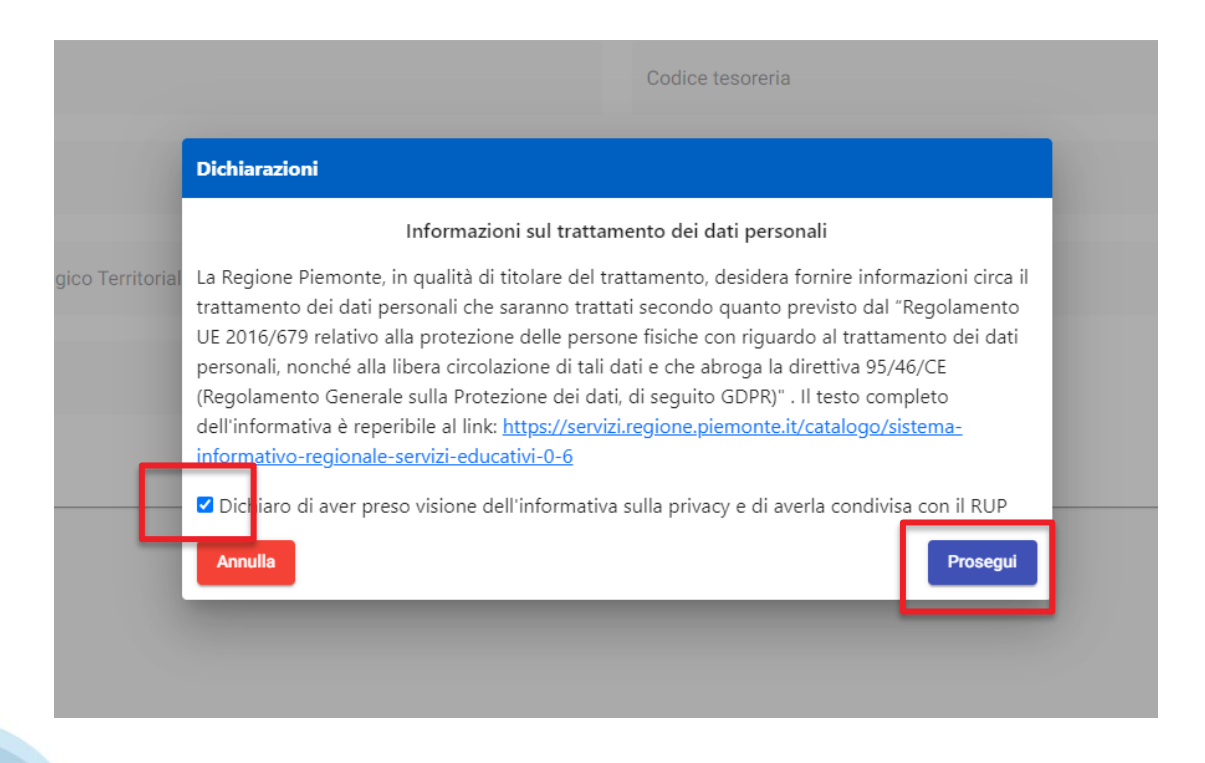

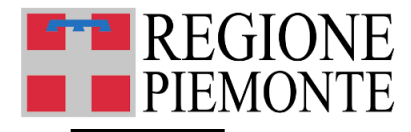

### Homepage Comune

Da questa pagina sarà possibile accedere alle funzioni di:

- aggiornamento dei dati del Comune
- rilevazione dei dati di Frequentanti e Azioni 2025

| Servizi 06           |                                                                                                    |     |                                                                                           |          |
|----------------------|----------------------------------------------------------------------------------------------------|-----|-------------------------------------------------------------------------------------------|----------|
| €                    |                                                                                                    |     |                                                                                           |          |
|                      | Comune di <nome comune=""></nome>                                                                           |     |                                                                                           |          |
| A Home - Comune      | Nome Rup                                                                                                    |     | Codice tesoreria                                                                          |          |
| Servizi 0-3          | <nume rup=""></nume>                                                                                        |     | <codice comune="" conto="" del="" di="" tesoreria=""></codice>                            |          |
| <b>E</b> 111         | Contatto email                                                                                              |     | Contatto telefonico                                                                       |          |
| ilij Interventi      | <contatto 03="" comune="" del="" email="" per="" servizi=""></contatto>                                     |     | <contatto 03="" comune="" del="" per="" servizi="" telefonico=""></contatto>              |          |
| Monitoraggio         | Coordinamento Pedagogico Territoriale (CPT)                                                                 |     | Comune Capofila del CPT                                                                   |          |
| El Monitoraggio 2019 | <se appartenenza="" comune="" cpt="" cpt,="" del="" denominazione="" di="" fa="" il="" parte="" un=""></se> |     | <denominazione appartenenza="" capofila="" comune="" cpt="" del="" di=""></denominazione> |          |
| Monitoraggio 2019    | Atto Costituzione CPT                                                                                       |     |                                                                                           |          |
|                      | <estremi costituzione="" cpt="" d.g.c.="" del="" della="" di=""></estremi>                                  |     |                                                                                           |          |
|                      | MODIFICA                                                                                                    |     |                                                                                           |          |
|                      |                                                                                                    |     |                                                                                           |          |
|                      |                                                                                                    |     |                                                                                           |          |
|                      | Servizi 03                                                                                                  | 7.0 | Interventi                                                                                | LL.      |
|                      |                                                                                                    |     |                                                                                           |          |
|                      |                                                                                                    |     |                                                                                           |          |
|                      | Monitoraggio 2019                                                                                           | 군   | Monitoraggio                                                                              | <b>∓</b> |
|                      |                                                                                                    |     |                                                                                           |          |
|                      |                                                                                                    |     |                                                                                           |          |

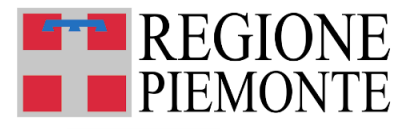

## Aggiornamento dati del Comune

Se l'utente comunale ha necessità di aggiornare i dati del Comune registrati sul Sistema deve entrare in **MODIFICA** sull'apposita sezione.

Gli unici dati modificabili saranno il NOME RUP, il CONTATTO EMAIL e il CONTATTO TELEFONICO.

Una volta eseguite le modifiche l'utente può **CONFERMARE** e i dati aggiornati saranno acquisiti nel Sistema.

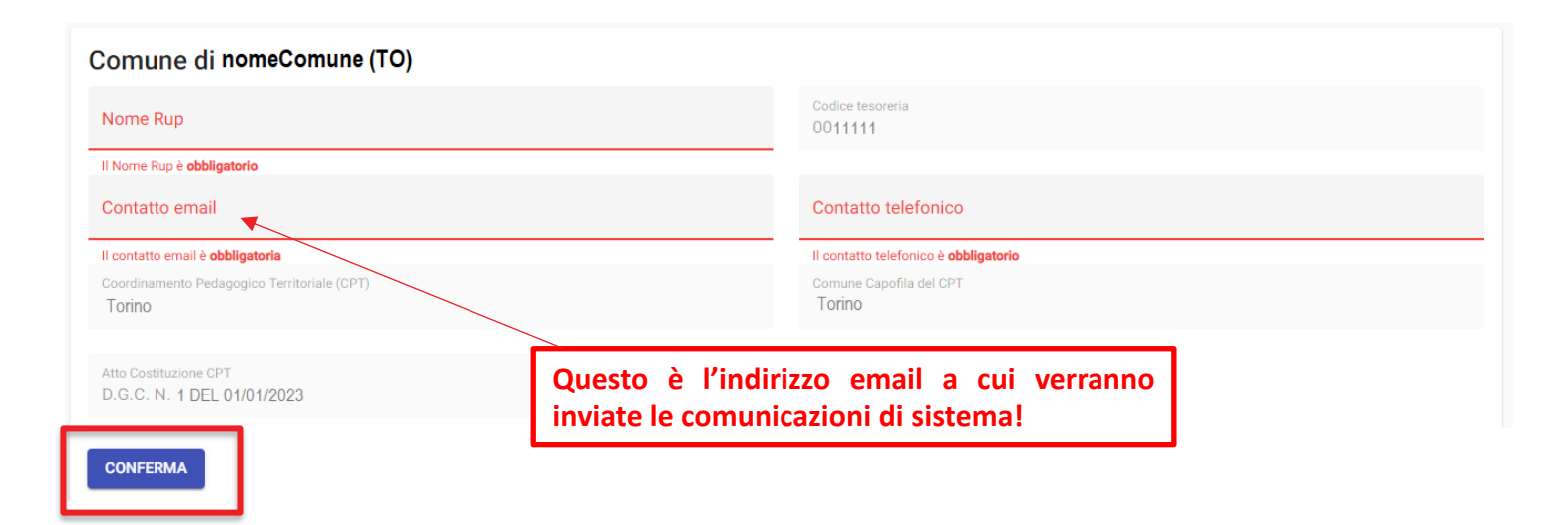

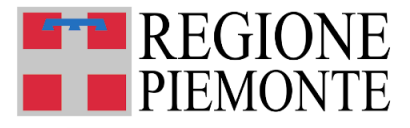

## **Compilazione Rilevazioni**

L'utente DOVRA' SEGUIRE il seguente ordine di compilazione delle schede:

- 1. SERVIZI 03
- 2. INTERVENTI

Si ricorda che per partecipare al Riparto delle Risorse Piano d'Azione 2025 dovranno essere compilati e inviati entrambi i moduli.

|                           | Comune di <nome comune=""></nome>                                                         |                                                                                     |   |
|---------------------------|-------------------------------------------------------------------------------------------|-------------------------------------------------------------------------------------|---|
| Home - Comune             | Nome Rup<br><nome rup=""></nome>                                                          | Codice tesoreria<br><codice comune="" conto="" del="" di="" tesoreria=""></codice>  |   |
| Servizi 0-3<br>Interventi | Contatto email<br><contatto 03="" comune="" del="" email="" per="" servizi=""></contatto> | Contatto telefonico<br>«contatto telefonico del Comune per Servizi 03»              |   |
| Monitoraggio              | Coordinamento Pedagogico Territoriale (CPT)                                               | Comune Capolità del CPT<br>d'accominazione Comune concilio del CPT di sensitamentas |   |
| Monitoraggio 2019         | Atto Costituzione CPT                                                                     | - venorminazione contiune caponia dei cri 1 orappia tenencar                        |   |
|                           | cestremi della D.G.C. di costituzione del CPT> MODIFICA                                   |                                                                                     |   |
|                           | Servizi 03 1                                                                              | Interventi 2                                                                        | Ш |
|                           | Monitoraggio 2019                                                                         | * Monitoraggio                                                                      | 루 |

0

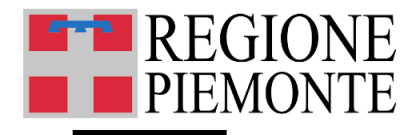

# Rilevazione frequentanti

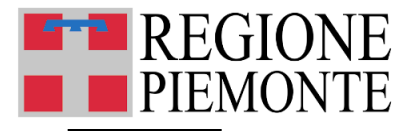

## **Rilevazione Frequentanti – selezione servizio**

Per procedere con la compilazione dei dati di dettaglio dei Servizi 03 e dei dati relativi ai frequentanti, **bisogna** selezionare con doppio click del mouse il Servizio da aggiornare posizionandosi sulla riga corrispondente.

Per accedere ai dettagli del Servizio, bisogna **selezionare il Servizio** da aggiornare posizionandosi sulla riga corrispondente

| Dati di riguisso       Namero Nido di rifanzaia (er. Alalo Nido): 5       Namero Nido in farmgia: 0         Namero Subazio gole della privalenza (er. Alalo Nido): 5       Namero Nido in farmgia: 0         Namero Subazio gole della privalenza (er. Alalo Nido): 5       Namero Nido in farmgia: 0         Tatale servizi educativi 0-3 anni attrici. 6       Namero Nido in farmgia: 0         Capierza ricettiva: massima teorica totale: 22P       Tatale servizi educativi 0-3 anni cesari: 0         Capierza ricettiva: massima teorica totale: 22P       Tatale servizi educativi 0-3 anni cesari: 0         Capierza ricettiva: massima teorica totale: 22P       Tatale servizi educativi 0-3 anni cesari: 0         Capierza ricettiva: massima teorica totale: 22P       Tatale servizi educativi 0-3 anni cesari: 0         Capierza ricettiva: massima teorica totale: 22P       Tatale servizi educativi 0-3 anni cesari: 0         Capierza ricettiva: massima teorica totale: 22P       Tatale servizi educativi 0-3 anni cesari: 0         Capierza ricettiva: massima teorica totale: 22P       Tatale servizi educativi 0-3 anni cesari: 0         Capierza ricettiva: massima teorica totale: 22P       Tatale servizi educativi 0-3 anni cesari: 0         Capierza ricettiva: massima teorica totale: 22P       Tatale servizi educativi 0-3 anni cesari: 0         Capierza ricettiva: 22P       Tatale servizi educativi 0-3 anni cesari: 0         Capierza ricettiva: 22P       Tatale servizi educativi 0-3 anni cesari: 0 | omun                                                                                                    | e di r                 | nomeCo            | mune (T            | 0)            |             |           |                    |                       |              | ANN0<br>2024     | EDUCATI | NO                              | Ť   |  |
|----------------------------------------------------------------------------------------------------|----------------------------------------------------------------------------------------------------|------------------------|-------------------|--------------------|---------------|-------------|-----------|--------------------|-----------------------|--------------|------------------|---------|---------------------------------|-----|--|
| Names Nido dirinanza (ar. Aalo Nido): 5       Names micronolo 0         Names Space gooo (ar. Baby Funking - C.C.O.) 1       Names Nido in famglia: 0         Names Space gooo (ar. Baby Funking - C.C.O.) 1       Names Nido in famglia: 0         Totale servici educativi 0-3 anvi attivi 6       Sano (sessat: 0)         Capestonario Poli dell'Infanzia       Totale servici educativi 0-3 anvi cresat: 0         Capestonario Poli dell'Infanzia       Topologia       Indifizzo       Indifizzo         Capestonario Poli dell'Infanzia       Topologia       Indifizzo       Indifizzo       Indifizzo         Capestonario Poli dell'Infanzia       Topologia       Manco       Reventeral Indifizzo       Indifizzo                                                                                                    | Dati di rie                                                                                                    | pilogo                 |                   |                    |               |             |           |                    |                       |              |                  |         |                                 | ^   |  |
| Nameo Space good (ex. Biaky Parking- C. C. O.). 1 Nameo Stacion pormaver:   Nameo Stacion pormaver:      Table service datability 0.3 anni attivité.     Capiendra notifier datability 0.3 anni attivité.     Capiendra notifier datability 0.3 anni attivité.     Capiendra notifier datability 0.3 anni attivité.     Capiendra notifier datability 0.3 anni attivité.     Capiendra notifier datability 0.3 anni attivité.     Capiendra notifier datability 0.3 anni attivité.     Capiendra notifier datability 0.3 anni attivité.     Capiendra notifier datability 0.3 anni attivité.     Capiendra notifier datability 0.3 anni attivité.     Capiendra notifier datability 0.3 anni attivité.     Norme     Tipologia     Tipologia     Norme     Norme     Tipologia     Norme     Tipologia     Norme     Tipologia     Norme     Tipologia     Norme     Tipologia     Norme     Norme     Tipologia     Norme     Tipologia     Norme     Norme     Tipologia     Norme     Norme </td <td>Numero Nido d'ir</td> <td>nfanzia (ex.</td> <td>Asilo Nido): 5</td> <td></td> <td></td> <td></td> <td></td> <td>Numero micronio</td> <td>io: 0</td> <td></td> <td></td> <td></td> <td></td> <td></td>                                                                                                    | Numero Nido d'ir                                                                                                    | nfanzia (ex.           | Asilo Nido): 5    |                    |               |             |           | Numero micronio    | io: 0                 |              |                  |         |                                 |     |  |
| Numero Section primaver: 9         Totale service ducativ 0-3 and attrice 3         Cales service ducativ 0-3 and attrice 3         Cales service ducativ 0-3 and attrice 3         Cales service ducativ 0-3 and attrice 3         Cales service ducativ 0-3 and attrice 3         Cales service ducativ 0-3 and attrice 3         Cales service ducativ 0-3 and attrice 3         Cales service ducativ 0-3 and attrice 3         Service 1         Cales service ducative 0-3 dell'Infratosa         Topologia       Topologia       Service 1       Service 1         Nome       Topologia       Cales to differe 3       Cales to differe 3       Service 1       Service 1 <th cols<="" td=""><td>Numero Spazio <u>c</u></td><td>gioco (ex Ba</td><td>by Parking - C.0</td><td>0.0.): 1</td><td></td><td></td><td></td><td>Numero Nidi in fa</td><td>amiglia: 0</td><td></td><td></td><td></td><td></td><td></td></th>                                                                                                    | <td>Numero Spazio <u>c</u></td> <td>gioco (ex Ba</td> <td>by Parking - C.0</td> <td>0.0.): 1</td> <td></td> <td></td> <td></td> <td>Numero Nidi in fa</td> <td>amiglia: 0</td> <td></td> <td></td> <td></td> <td></td> <td></td> | Numero Spazio <u>c</u> | gioco (ex Ba      | by Parking - C.0   | 0.0.): 1      |             |           |                    | Numero Nidi in fa     | amiglia: 0   |                  |         |                                 |     |  |
| Totale service educativi 0-3 anni cessati: 0         Capienza ricettive massima teorica totale: 229       Totale service educativi 0-3 anni cessati: 0         Questionario Poli dell'Infanzia         Questionario Poli dell'Infanzia         Tipologia       Inditizzo         Tipologia       Inditizzo       Service presenti aul territorio         Reservice ducativi 0-3 anni cessati: 0         Numeo frequentanti totali 0         Mome       Service presenti aul territorio         Reservice ducativi 0-3 anni cessati: 0         Norme       Tipologia       Service presenti aul territorio         Norme       Tipologia       Cessati frequentanti totali 0         Norme       Totale service reducativi 0-3 anni cessati: 0       Service reducativi 0-3 anni cessati: 0         Norme       Tipologia       Inditizzo       Service reducativi 0-3 anni cessati: 0         Service reducativi 0-3 anni cessati 0       Nunceo frequentanti totali 0       Nanceo frequentanti totali 0         Service reducativi 0-3 anni cessati 0                                                                                                    | Numero Sezioni                                                                                                    | primavera: (           | )                 |                    |               |             |           |                    |                       |              |                  |         |                                 |     |  |
| Numero frequentanti totali 0           Copersionario Poli dell'Infranzia           Tipologia         Indrizzo         Servizi presenti sul territorio           Copersionario Poli dell'Infranzia         Tipologia         Indrizzo         Servizi presenti sul territorio           Copersionario Poli dell'Infranzia         Tipologia         Indrizzo         Servizi presenti sul territorio           Copersionario Poli dell'Infranzia         Tipologia         Indrizzo         Servizi presenti sul territorio           Servizi presenti sul territorio         Matrizzo         Servizi presenti sul territorio           Servizi presenti sul territorio         Matrizzo         Servizi presenti sul territorio           Servizi presenti sul territorio         Matrizzo         Servizi presenti sul territorio           Servizi presenti sul territorio         Matrizzo         Servizi presenti sul territorio           Servizi presenti sul territorio         Matrizzo         Servizi presenti sul territorio           Servizi presenti sul territorio         Matrizzo         Servizi presenti sul territorio                                                                                                    | lotale servizi edi                                                                                                    | ucativi 0-3 a          | inni attivi: 6    |                    |               |             |           | Totale servizi edu | ucativi 0-3 anni e    | cessati: O   |                  |         |                                 |     |  |
| Codece Regionale         Nome         Tipologia         Indirizzo         Stato         Stato           Codece Regionale         Nome         Tipologia         Indirizzo         Stato         Codece Regionale         Stato         Codece Regionale         Codece Regionale         Codece Regionale         Codece Regionale         Stato         Codece Regionale         Codece Regionale         Codece Regionale         Codece Regionale         Codece Regionale         Codece Regionale         Codece Regionale         Codece Regionale         Codece Regionale         Codece Regionale         Codece Regionale         Codece Regionale         Codece R                                                                                                    | Capienza ricettiv                                                                                                    | a massima              | teorica totale: 2 | 239                |               |             |           | Numero frequent    | anti totali: O        |              |                  |         |                                 |     |  |
| Z0111111111         SERVIZIO 1         Nido d'Infanzia (ex asilo nido)         VAXXXXX         45         NI BOZZA -         2024-05-15           Z0111111111         SERVIZIO 2         Spazio gioco (ex daly parking -C.C.C.S)         VAXXXXX         15         0         IN BOZZA -         2024-05-15           Z0111111111         SERVIZIO 3         Micronido         VAXXXXX         12         0         IN BOZZA -         2024-05-15           Z0111111111         SERVIZIO 4         Nido in famiglia         VAXXXXX         4         0         IN BOZZA -         2024-05-15           Z011111111         SERVIZIO 5         Nido infamiglia         VAXXXXX         50         0         IN BOZZA -         2024-05-15           Z011111111         SERVIZIO 5         Nido infamiglia         VAXXXXX         50         0         IN BOZZA -         2024-05-15           Z011111111         SERVIZIO 5         Nido infamiglia         VAXXXXX         50         0         IN BOZZA -         2024-05-15           Z0111111111         SERVIZIO 6         Nido infamiglia         VAXXXXX         50         0         IN BOZZA -         2024-05-15                                                                                                    | Filtrare<br>Codice Regionale                                                                                                    | Nome                   | Nome              | Tipologia          |               | Tipologia   | Indirizzo | •                  | Indirizzo<br>Capacità | Frequentanti | Stato            | Cessal  | Stato<br>Data ultimo aggiorname | Ψ.  |  |
| SERVIZIO 2         Spaze groot (se baby parking -C.C.G.)         WAXXXXX         15         0         IN B022A         2004-10-15           2011111111         SERVIZIO 3         Micronido         V4 XXXXX         12         0         IN B022A         2024-05-15           2011111111         SERVIZIO 4         Nido in famiglia         V4 XXXXX         4         0         IN B022A         2024-05-15           2011111111         SERVIZIO 5         Nido in famiglia         V4 XXXXX         4         0         IN B022A         2024-05-15           2011111111         SERVIZIO 5         Nido dimfanta (se asilo nido)         V4 XXXXX         50         IN B022A         2024-05-15           2011111111         SERVIZIO 6         Nido dimfanta (se asilo nido)         V4 XXXXX         50         IN B022A         2024-05-15                                                                                                    | Z01111111111                                                                                                    | SERVI                  | ZIO 1             | Nido d'infanzia    | (ex asilo     | nido        | VIA X000  | ox                 | 45                    |              | IN BOZZA         | . :     | 2024-05-15                      |     |  |
| Z011111111         SERVIZIO 3         Micronido         VAXXXX         12         0         IN B02ZA         202040515           Z011111111         SERVIZIO 4         Nido in famiglia         VAXXXXX         4         0         IN B02ZA         202040515           Z011111111         SERVIZIO 5         Nido in famiglia         VAXXXXX         4         0         IN B02ZA         202040515           Z011111111         SERVIZIO 5         Nido dimfanta (se asilo nido)         VAXXXXX         50         0         IN B02ZA         202040515           Z011111111         SERVIZIO 6         Nido dimfanta (se asilo nido)         VAXXXXX         35         0         IN B02ZA         202040515                                                                                                    | 20111111111                                                                                                    | SERVI                  | ZIO 2             | Spazio gioco (ex   | baby parkin   | g - C.C.O.) | VIA XXXX  | α                  | 15                    | 0            | IN BOZZA         |         | 2024-05-15                      |     |  |
| Z011111111         SERVIZIO 4         Nido in famiglia         VAXXXX         4         0         IN B02ZA         2020-05-15           Z011111111         SERVIZIO 5         Nido dimfanta (see aalio mdo)         VAXXXX         50         0         IN B02ZA         2020-05-15           Z011111111         SERVIZIO 6         Nido dimfanta (see aalio mdo)         VAXXXXX         50         0         IN B02ZA         2020-05-15           Z011111111         SERVIZIO 6         Nido dimfanta (see aalio mdo)         VAXXXXX         35         0         IN B02ZA         2020-05-15                                                                                                    | Z0111111111                                                                                                    | SERV                   | ZIO 3             | Micronido          |               |             | VIA X000  | (                  | 12                    | 0            | IN BOZZA         |         | 2024-05-15                      |     |  |
| SERVIZIO 5         Nido dimfancia (ex auto nido)         VAXXXX         50         0         IN B02ZA         202040515           2011111111         SERVIZIO 6         Nido dimfanzia (ex auto nido)         VAXXXXX         35         0         IN B02ZA         202040515                                                                                                    | Z0111111111                                                                                                    | SERVI                  | ZIO 4             | Nido in famigli    | а             |             | VIA XXXXX |                    | 4                     | 0            | IN BOZZA         |         | 2024-05-15                      |     |  |
| 20111111111 SERVIZIO 6 Nido d'infanzia (ex asilo nido) VIA X0000X 35 0 IN BOZZA - 2024-05-15                                                                                                    | ZO111111111                                                                                                    | SERV                   | ZIO 5             | Nido d'infanzia (e | ex asilo nido | )           | VIA XXXX  |                    | 50                    | 0            | IN BOZZA         |         | 2024-05-15                      |     |  |
|                                                                                                    | Z0111111111                                                                                                    | SERVI                  | ZIO 6             | Nido d'infanzia (e | ex asilo nido | )           | VIA XXXXX | ĸ                  | 35                    | 0            | IN BOZZA         |         | 2024-05-15                      |     |  |
| n'servizi perpagina 10 👻 1−6016 <                                                                                                    |                                                                                                    |                        |                   |                    |               |             |           |                    |                       | <u>.</u>     | ervizi per pagir | a 10    | ▼ 1=6of6                        | < > |  |

# Rilevazione Frequentanti – dettaglio servizio – dichiarazione PIEMONTE di cessazione

Indicare se il servizio è cessato, cioè se non è più attivo alla data di avvio cella Rilevazione Piano Azione 2025. Se l'utente dichiara **CESSATO IL SERVIZIO**, la compilazione termina e l'utente deve procedere con **l'INVIO PER VALIDAZIONE**.

Se l'utente dichiara che IL SERVIZIO NON E' CESSATO, la compilazione prosegue.

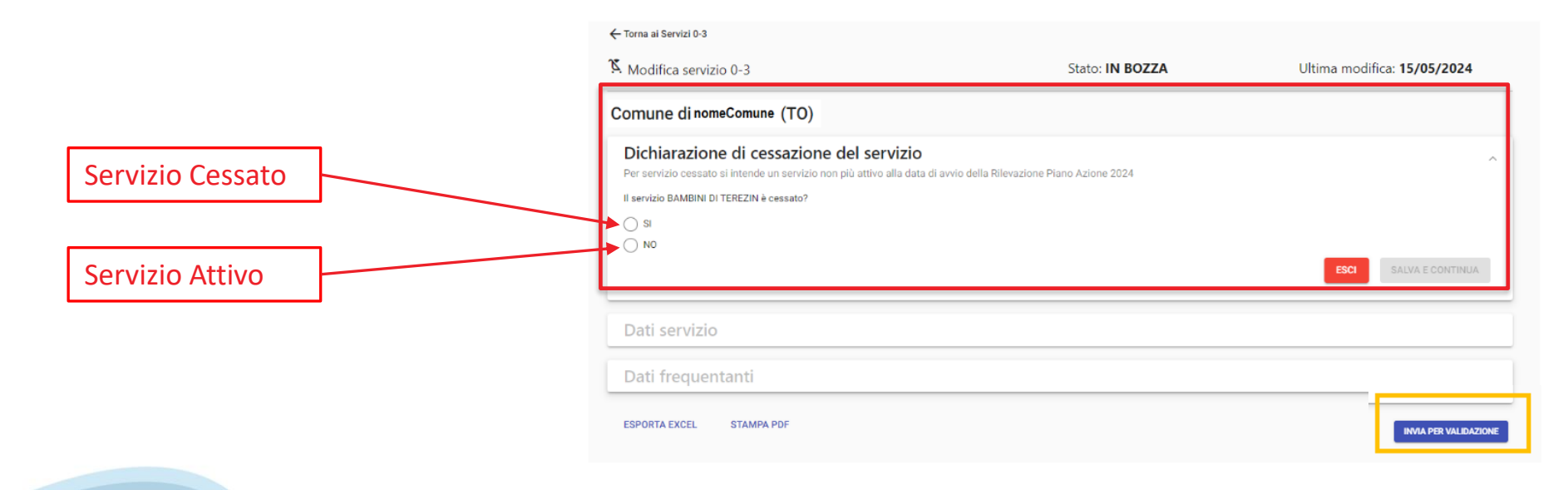

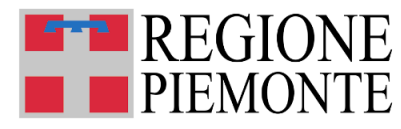

# Rilevazione Frequentanti – dettaglio servizio – dati servizio

I dati relativi al servizio risultano quasi tutti pre-compilati e non modificabili, sulla base dell'ultimo elenco disponibile predisposto dalla Vigilanza regionale aggiornata al 31 dicembre 2024.

Il Comune deve OBBLIGATORIAMENTE completare la compilazione dei dati mancanti

|                                                                                    | Dati servizio                                                              | ^                                                                         |
|------------------------------------------------------------------------------------|----------------------------------------------------------------------------|---------------------------------------------------------------------------|
|                                                                                    | Annultă di fistmarto<br>2024                                               | Codos regionale servicio<br>20011202032                                   |
| Modalità di gestione                                                               | Centralities                                                               |                                                                           |
|                                                                                    | Teologia ny avvine<br>Nido d'infantia (av asilo nido)                      | Natus puntos<br>comunale                                                  |
|                                                                                    | 14/20                                                                      | cur Modelità di gestore •                                                 |
| Telefono e email del servizio                                                      |                                                                            | - and a state of the second second                                        |
|                                                                                    | Recapito telefonico del servizio                                           | ema i del servizio                                                        |
|                                                                                    |                                                                            |                                                                           |
|                                                                                    | Il Renapito tole fuel ce à additivate la                                   | (Indiremental 2 abbligated)a                                              |
| Ente competente per il rilascio                                                    | I Europatratic ford of a debligated                                        | Ded free small 2 abhligatada                                              |
| Ente competente per il rilascio<br>dell'autorizzazione/SCIA                        | Ente competente per il rilascio dell'autorizzazione/SCIA                   | (Ind into and 2 diblighted)                                               |
| Ente competente per il rilascio<br>dell'autorizzazione/SCIA                        | Ente competente per il rilascio dell'autorizzazione/SCIA Dati frequentanti |                                                                           |
| Ente competente per il rilascio<br>dell'autorizzazione/SCIA                        | Ente competente per il rilascio dell'autorizzazione/SCIA Dati frequentanti | (Deform could 2 diblighted)                                               |
| Ente competente per il rilascio<br>dell'autorizzazione/SCIA<br>Numero Frequentanti | Entercompetente per il rilascio dell'autorizzazione/SCIA Dati frequentanti | (Indiren multi2 dählipäisk)<br>Numero Proquentanti<br>Thomas Proquentanti |

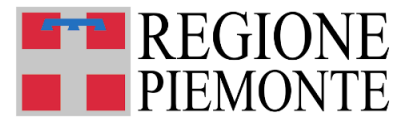

# Rilevazione Frequentanti – dettaglio servizio – numero frequentanti

Il dato richiesto per il numero di frequentanti è inteso come media dei frequentanti del servizio dal 2 GENNAIO 2024 al 31 GENNAIO 2025, ovviamente nei soli servizi regolarmente AUTORIZZATI e ATTIVI al 29 APRILE 2025, data di avvio della rilevazione.

FREQUENTANTI P.T. – Nel calcolo della media ogni eventuale frequentante part time vale una porzione corrispondente rispetto al frequentante full time classico (es. due utenti che frequentano part time al 50% valgono come unità)

L'anagrafica dei servizi caricata a Sistema corrisponde all'<u>ultimo elenco disponibile predisposto dalla Vigilanza regionale e</u> <u>dall'Ufficio Regionale 06, ed è aggiornata al 31 dicembre 2024</u>.

I servizi autorizzati e attivi dopo tale data ed entro la data di avvio della rilevazione che non risultassero presenti in anagrafica, verranno inseriti extra procedura, previa segnalazione, contenente tutti i dati necessari alla loro corretta identificazione, da parte dei funzionari comunali compilatori, alla mail regionale di servizio <u>pianodazione03@regione.piemonte.it</u>.

I servizi non presenti in anagrafica, autorizzati e attivi <u>tra il 2 gennaio 2024 al 31 gennaio 2025</u>, range temporale della rilevazione, dovranno indicare la media dei frequentanti compresa tra la data di attivazione e il 31 gennaio 2025

I servizi attivi che dovessero essere stati autorizzati tra il 31 gennaio 2025 e il 29 aprile 2025, dovranno indicare la media dei frequentanti dalla data di attivazione e fino al 29 aprile 2025, data di avvio della rilevazione.

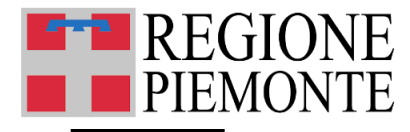

# Rilevazione Frequentanti – dettaglio servizio – invio

Al termine della compilazione i dati possono essere:

- salvati in bozza
- inviati per validazione

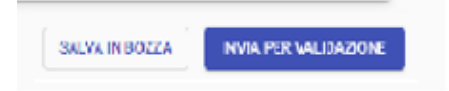

#### Se l'utente SALVA IN BOZZA:

Il Sistema registra i dati compilati e torna sulla videata di partenza, dove compare l'elenco completo dei servizi educativi del Comune.

Il Comune potrà tornare in un secondo momento sulla scheda di dettaglio del Servizio per eventualmente modificare/integrare i dati fino a qui inseriti e finalizzare l'invio della scheda.

#### Se l'utente INVIA PER VALIDAZIONE:

I dati vengono acquisiti in forma definitiva dal sistema per la validazione da parte degli uffici regionali. Copia dei dati viene inviata via mail all'indirizzo del RUP all'*Ufficio Servizi 06 - Settore Regionale Politiche dell'Istruzione, Programmazione e monitoraggio strutture scolastiche* previa ultima conferma:

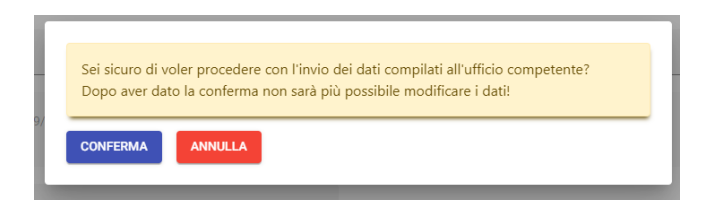

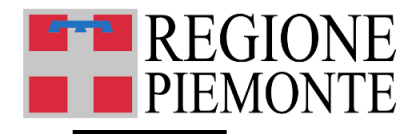

# **Rilevazione Azioni**

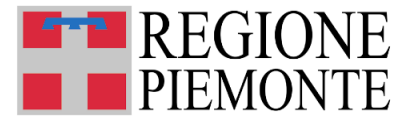

### **Rilevazione Azioni - accesso**

**Terminata la compilazione e l'invio della scheda SERVIZI 03** (Rilevazione Frequentanti), l'utente può accedere alla scheda «INTERVENTI»

| Servizi 06          |                                                                                                    |    |                                                                                    |       | 8 |
|---------------------|----------------------------------------------------------------------------------------------------|----|------------------------------------------------------------------------------------|-------|---|
| e                   |                                                                                                    |    |                                                                                    |       |   |
| A Home - Comuna     | Comune di <nome comune=""></nome>                                                                           |    |                                                                                    |       |   |
| Home Condine        | Nome Rup<br><nome rup=""></nome>                                                                            |    | Codice tesoreria<br><codice comune="" conto="" del="" di="" tesoreria=""></codice> |       |   |
| Servizi 0-3         | Contatto email                                                                                              |    | Contatto telefonico                                                                |       |   |
| il;† Interventi     | <contatto 03="" comune="" del="" email="" per="" servizi=""></contatto>                                     |    | <contatto 03="" comune="" del="" per="" servizi="" telefonico=""></contatto>       |       |   |
| Monitoraggio        | Coordinamento Pedagogico Territoriale (CPT)                                                                 |    | Comune Capofila del CPT                                                            |       |   |
| ☑ Monitoraggio 2019 | <se appartenenza="" comune="" cpt="" cpt,="" dei="" denominazione="" di="" il="" parte="" ta="" un=""></se> |    | <ul> <li>conominazione comune caponia dei CP1 di appartenenza&gt;</li> </ul>       |       |   |
|                     | Atto Costituzione CPT<br><estremi costituzione="" cpt="" d.g.c.="" del="" della="" di=""></estremi>         |    |                                                                                    |       |   |
|                     | MODIFICA                                                                                                    |    |                                                                                    |       |   |
|                     |                                                                                                    |    |                                                                                    |       |   |
|                     | Servizi 03                                                                                                  |    | Interventi                                                                         | hit t |   |
|                     | 361 1121 03                                                                                                 | 00 | Interventi                                                                         |       |   |
|                     |                                                                                                    |    | -                                                                                  |       |   |
|                     | Monitoraggio 2019                                                                                           |    | Monitoraggio                                                                       |       |   |
|                     |                                                                                                    |    |                                                                                    |       |   |

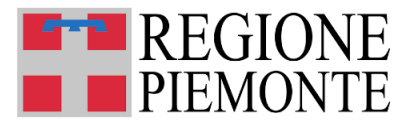

## **Rilevazione Interventi/Azioni – nuovo intervento**

Per aggiungere un Intervento che il Comune intende porre in essere per i servizi educativi per la prima infanzia presenti sul proprio territorio, mediante l'utilizzo dei fondi statali e regionali messi a disposizione per l'annualità 2025 del Piano d'azione sistema integrato 0-6, **selezionare «Nuovo Intervento»** 

| 型Interventi                                                               |                        |                                                           |                  |
|---------------------------------------------------------------------------|------------------------|-----------------------------------------------------------|------------------|
| Comune di nomeComune (TO)                                                 |                        | ANNO EDUCATIVO<br>2024                                    | •                |
| nterventi presenti sul territorio                                         |                        |                                                           | UOVO INTERVENTO  |
| Annualità Tipologia intervento Azione specifica intervento di riferimento | Descrizione intervento | Totale servizi raggiunti dall'intervento Stato Data ultin | no aggiornamento |
|                                                                           |                        | n° interventi per pagina 5 🔹 0                            | of 0 < >         |
|                                                                           |                        |                                                           |                  |

ATTENZIONE! Se l'utente non ha completato correttamente la compilazione e l'invio della Rilevazione Frequentanti, non potrà avviare la compilazione della Rilevazione Interventi.

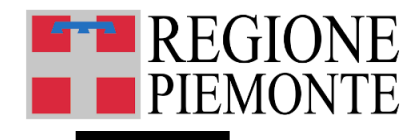

# Rilevazione Azioni – selezione intervento (I)

Selezionare dai menù a tendina:

- la Tipologia intervento
- l'Azione Specifica intervento

e poi «Salva e continua»

| ← Torna agli interventi                                          |                                              |                             |
|------------------------------------------------------------------|----------------------------------------------|-----------------------------|
| III Nuovo Intervento                                             | Stato: NUOVO                                 | Ultima modifica: 23/04/2025 |
| Comune di <nome comune=""> (TO)</nome>                           |                                              |                             |
| Dati intervento                                                  |                                              |                             |
| Annualità di riferimento<br>2025                                 |                                              |                             |
|                                                                  |                                              |                             |
| Selezione intervento                                             |                                              |                             |
| Tipologia Intervento *<br>B - Finanziamento di spese di gestione | *                                            |                             |
| Azione specifica intervento *                                    |                                              |                             |
| B2 - Ampliamento dei servizi educativi (posti e/c                | o orari) privati in appalto o in convenzione | · · ·                       |
| Descrione da legenda regionale                                   |                                              |                             |
| B2 – Sostegno alle spese di gestione nei servizi                 | privati                                      |                             |
|                                                                  |                                              |                             |
|                                                                  |                                              | ESCI SALVA E CONTINUA       |

Per dettagli sulla corretta indicazione delle tipologie di intervento consultare il documento «MANUALE DI ISTRUZIONI OPERATIVE ALLA COMPILAZIONE» E ALLE FAQ AMMINISTRATIVE

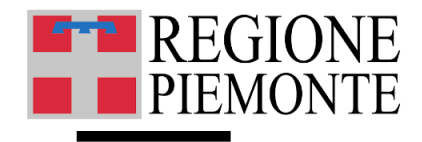

# Rilevazione Azioni – associazione servizi (II)

Indicare i **servizi 0-3 anni** che saranno raggiunti dallo specifico intervento che si sta descrivendo, selezionandoli dall'elenco di tutti i servizio 0-3 anni **non cessati** del comune

#### Servizi che saranno raggiunti dall'intervento

Indicare quali servizi saranno raggiunti dall'intervento che si sta compilando. Deve essere sempre selezionato almeno un servizio

| Nome        | Т                                       | ipologia     | •                                      | Filtrare                           |     |
|-------------|-----------------------------------------|--------------|----------------------------------------|------------------------------------|-----|
| Servizi 0-3 | Tipologia Servizio                      | Frequentanti | Servizio non raggiunto dall'intervento | Servizio raggiunto dall'intervento |     |
| SERVIZIO 1  | Nido d'infanzia (ex asilo nido)         | 50           | 0                                      | ۲                                  |     |
| SERVIZIO 2  | Spazio gioco (ex baby parking - C.C.O.) | 12           | 0                                      | ۲                                  |     |
| SERVIZIO 3  | Nido d'infanzia (ex asilo nido)         | 22           | ۲                                      | 0                                  |     |
| SERVIZIO 4  | Nido d'infanzia (ex asilo nido)         | 32           | ۲                                      | 0                                  |     |
|             |                                         |              | n° servizi pe                          | r pagina 5 ▼ 1 - 4 of 4            | < > |

ATTENZIONE! Il compilatore deve indicare TUTTI i servizi (ALMENO UNO O PIÙ DI UNO) che saranno raggiunti dall'intervento che si sta compilando.

TUTTI GLI INTERVENTI DEVONO OBBLIGATORIAMENTE RAGGIUNGERE ALMENO UN SERVIZIO.

TUTTI I SERVIZI 0-3 DEVONO OBBLIGATORIAMENTE ESSERE STATI SELEZIONATI ALMENO PER UN INTERVENTO.

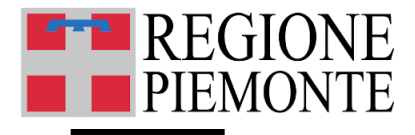

## Rilevazione Azioni – invio dati

Una volta terminata la compilazione di tutti gli interventi, si può procedere all'INVIO PER VALIDAZIONE dei dati

| Annualità<br>li riferimento | Tipologia intervento | Azione specifica intervento | Descrizione intervento                                                                        | Totale servizi raggiunti dall'intervento | Stato                | Data ultimo aggiornamento |
|-----------------------------|----------------------|-----------------------------|-----------------------------------------------------------------------------------------------|------------------------------------------|----------------------|---------------------------|
| 2024                        | в                    | <sub>B2</sub> (i)           | L'intervento sosterrà l'avvio di nuovi servizi privati, avvio<br>previsto entro il 31.12.2024 | 2                                        | IN BOZZA             | 2024-05-19                |
| 2024                        | в                    | B8 (i)                      | DESCRIZIONE PER MANUALE                                                                       | 2                                        | IN BOZZA             | 2024-05-19                |
|                             |                      |                             |                                                                                               | n° servizi per pag                       | ina <mark>5 🔻</mark> | 1 – 2 of 2 🔍 🔍            |

In caso di errori o necessità di integrazioni rivolgersi al *Ufficio Servizi 06- Settore Politiche dell'Istruzione, Programmazione e Monitoraggio Strutture Scolastiche* per lo sblocco della scheda, la scheda verrà rifiutata, rientrando in stato Bozza per poter essere modificata.

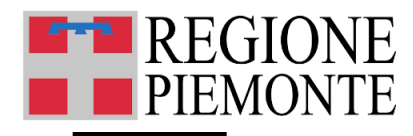

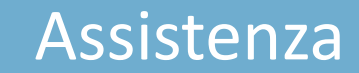

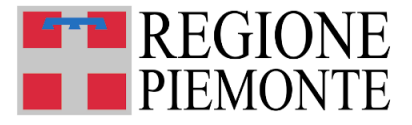

#### Assistenza

Assistenza per questioni di merito sui dati da inserire nelle schede relative alla rilevazione frequentanti e rilevazione interventi/azioni

**Per quesiti di tipo amministrativo/normativo**, contattare l'Ufficio Regionale 06 ai seguenti riferimenti:

- inviare una mail alla casella di posta <u>pianodazione03@regione.piemonte.it</u>
- Contattare i numeri telefonici:

011/43.25303 – 011/43.22631 - 011/43.24132

ESCLUSIVAMENTE dal lunedì al venerdì, in orario 9.00 - 12.00.

**Per problemi tecnici con le credenziali o con la procedura web** (ad es. impossibilità tecnica nella compilazione di un campo) utilizzare i seguenti canali di assistenza:

- Form online per assistenza sulle credenziali;
- Form online per assistenza sulla procedura informatica;

oppure contattare il numero 011/0824108 dal lunedì al venerdì (8.00-18.00)